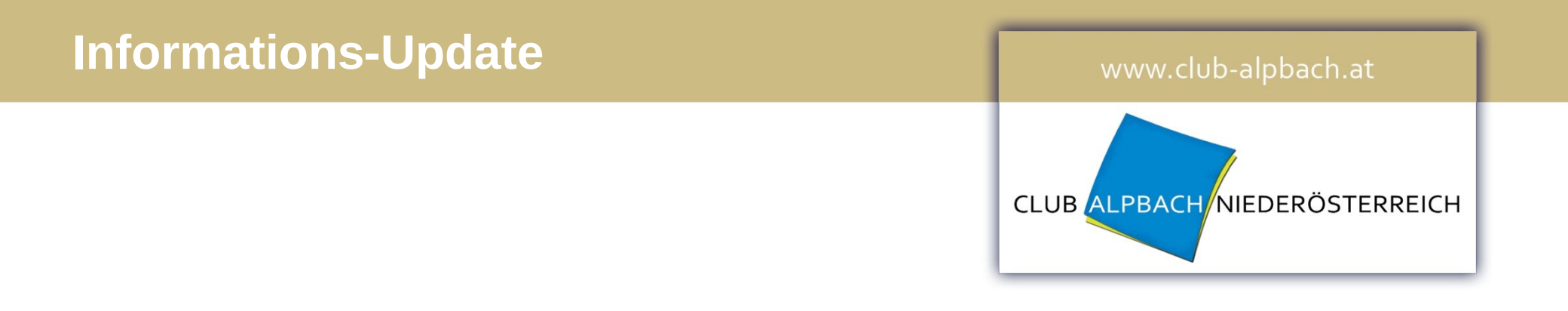

# neu ab 2017: Webmail, Dokumentenverwaltung und Online-Speicher für Team-Mitglieder

# **Bisher**

### www.club-alpbach.at

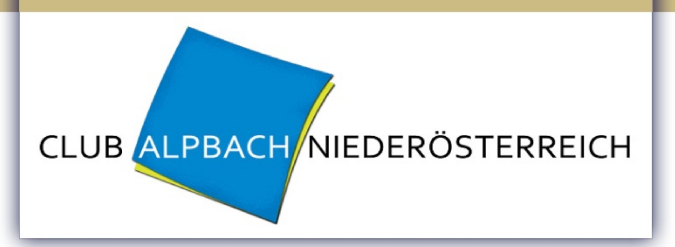

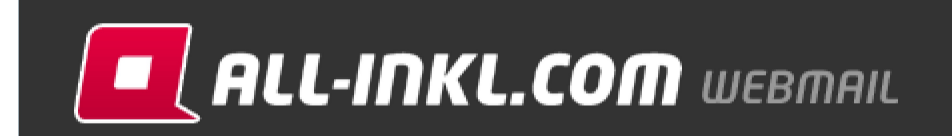

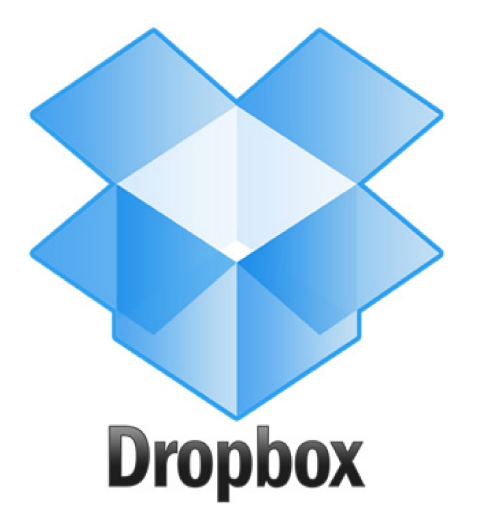

# Neu ab 2017

www.club-alpbach.at

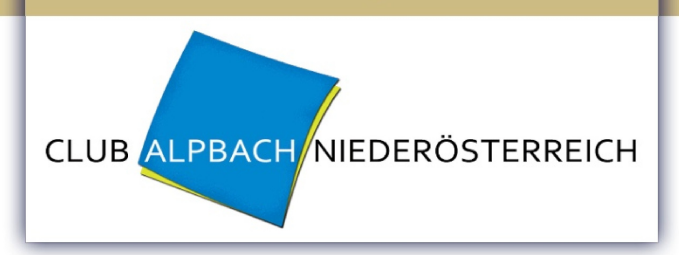

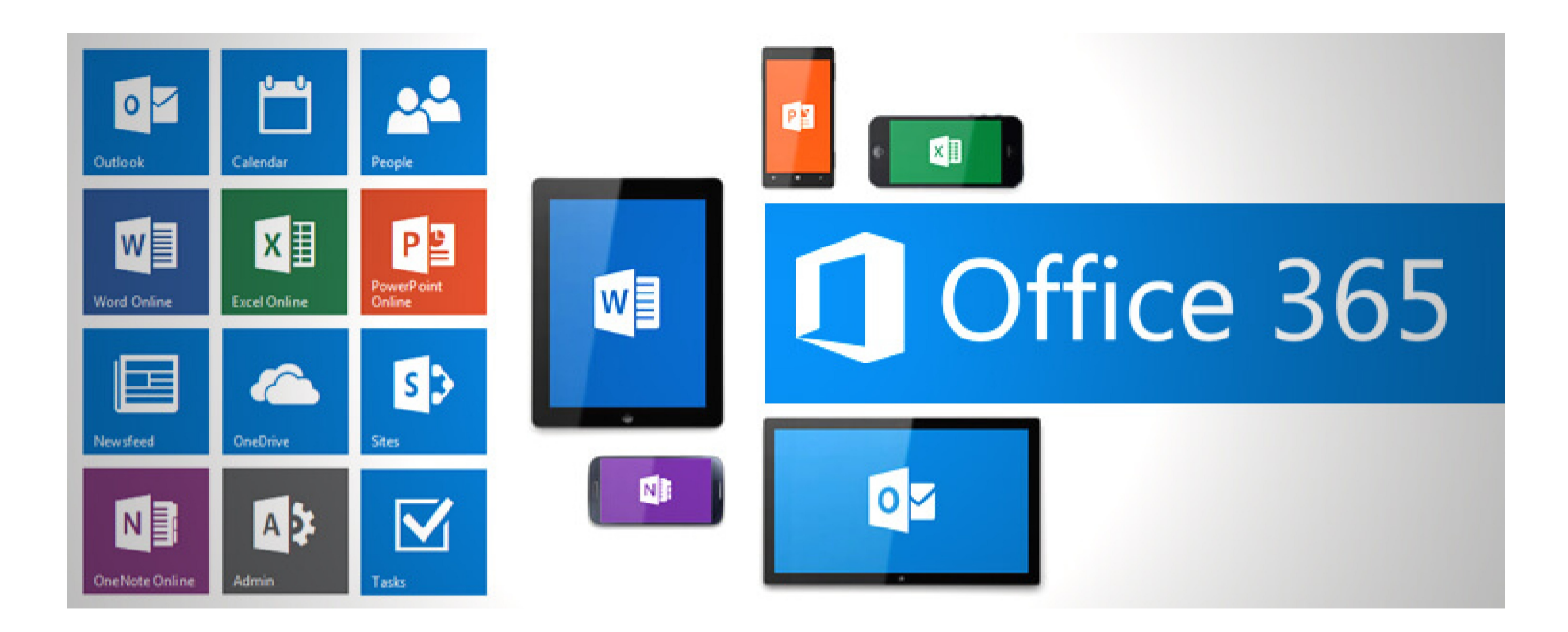

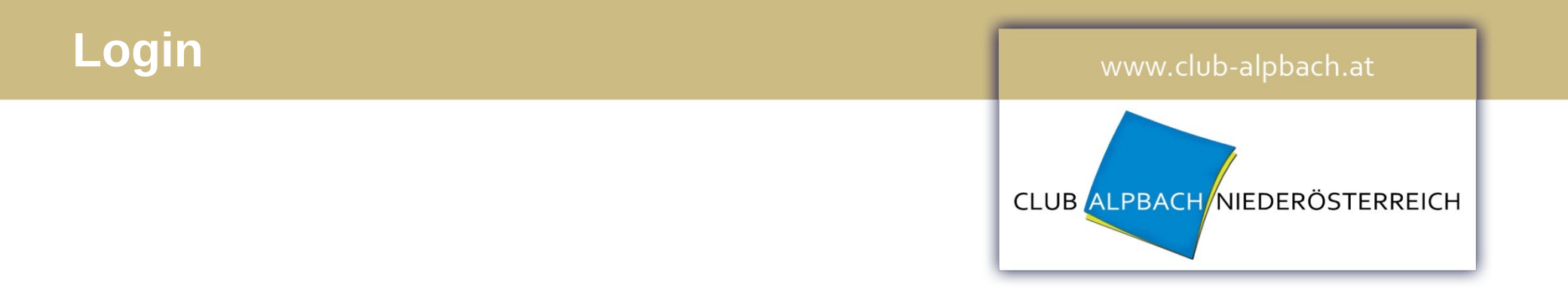

# Übersichtsseite mit allen Infos:

```
https://intern.club-alpbach.at
```

**Direktlink:** 

```
https://mail.club-alpbach.at
```

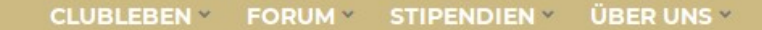

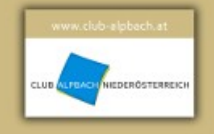

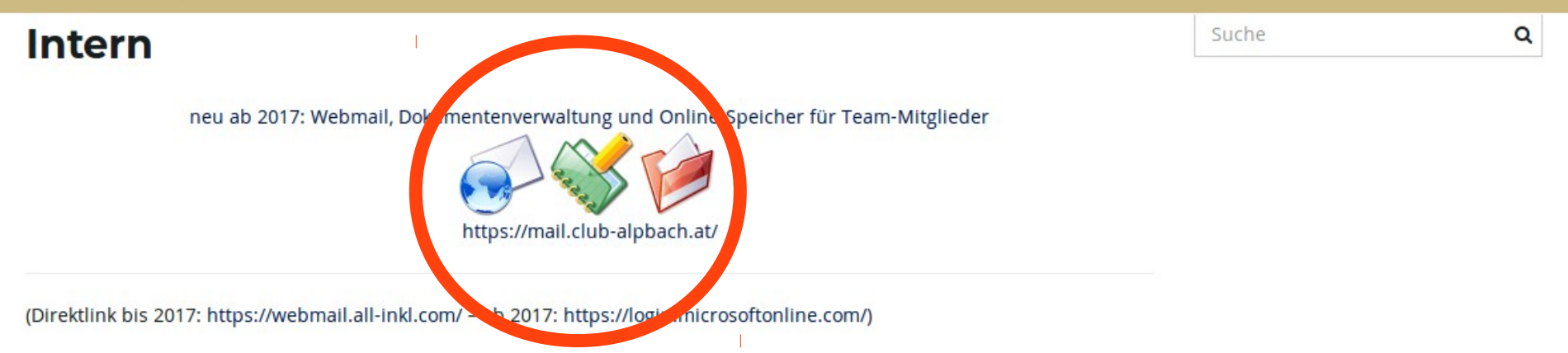

© 2017 Club Alpbach Niederösterreich. Impressum / Intern Erstellt mit Franz Josef Theme und WordPress.

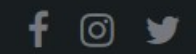

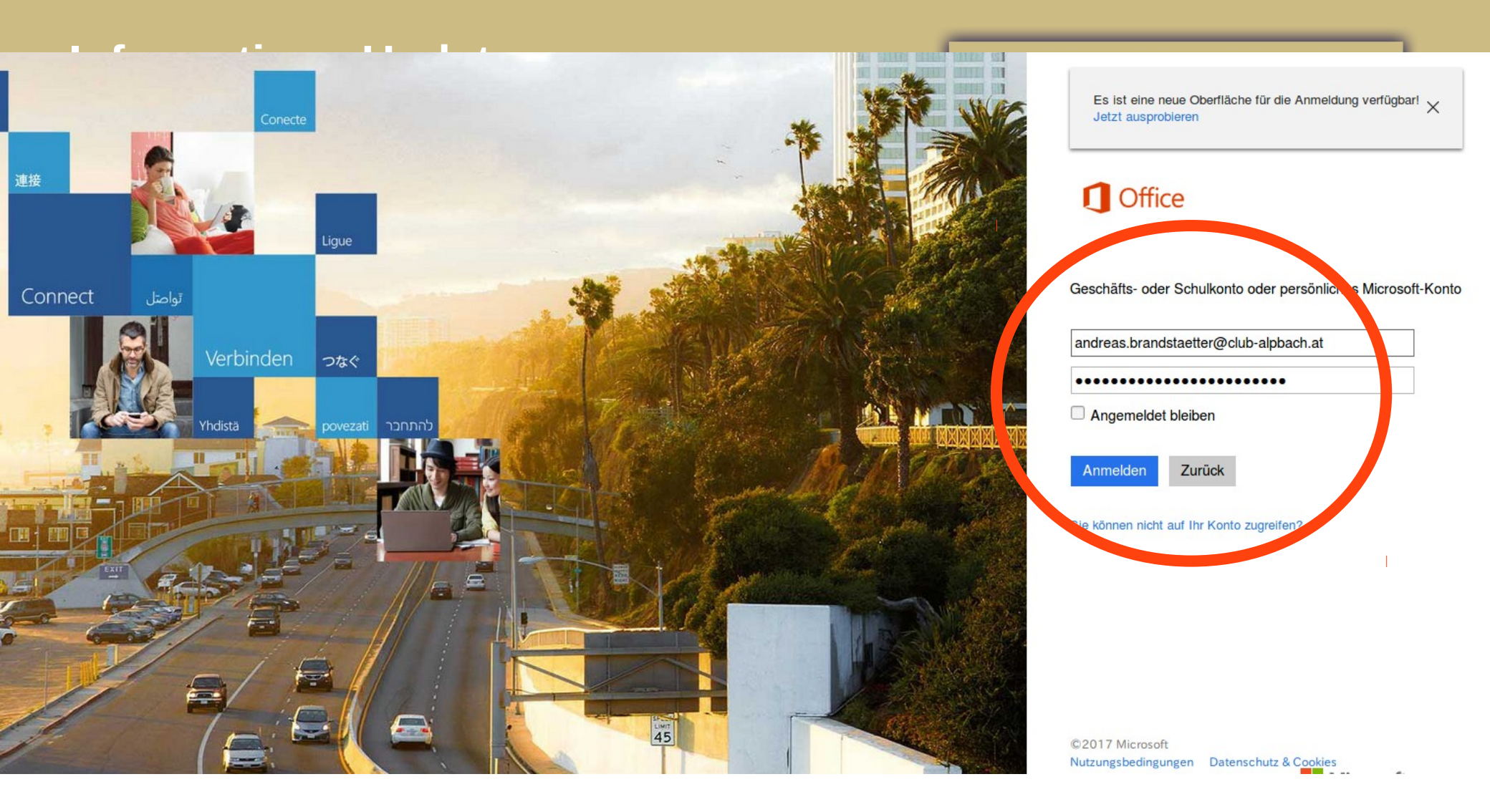

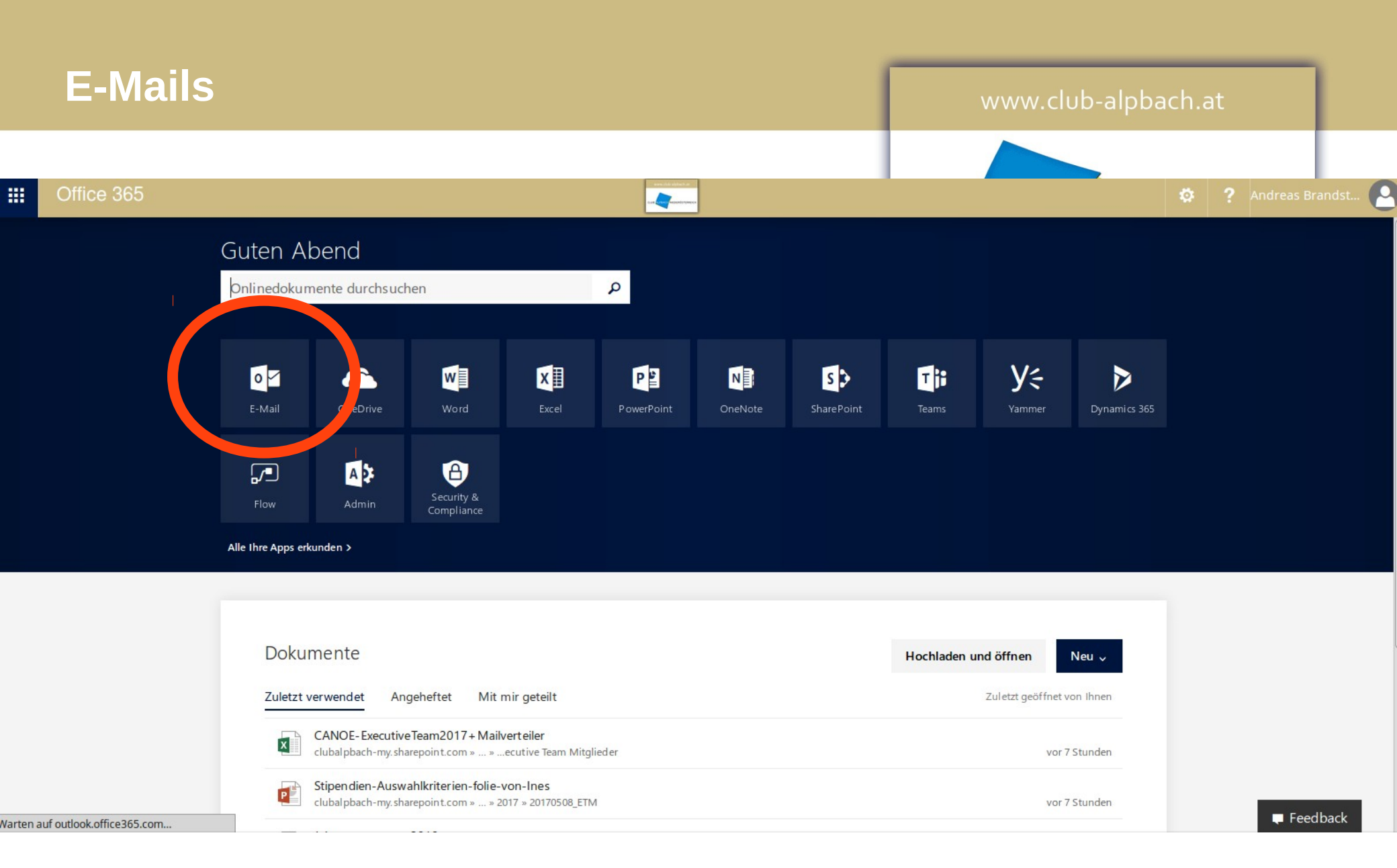

# Dokumentenverwaltung<br/>bzw. Online-Speicher www.club-alpbach.at Die Dateien sind in oneDrive abgelegt. cLUB ALPBACH NIEDERÖSTERREICH

Die folgenden Folien beschreiben, wie eine Verknüpfung für den einfachen Zugriff angelegt werden kann.

CLUB ALPBACH NIEDERÖSTERREICH

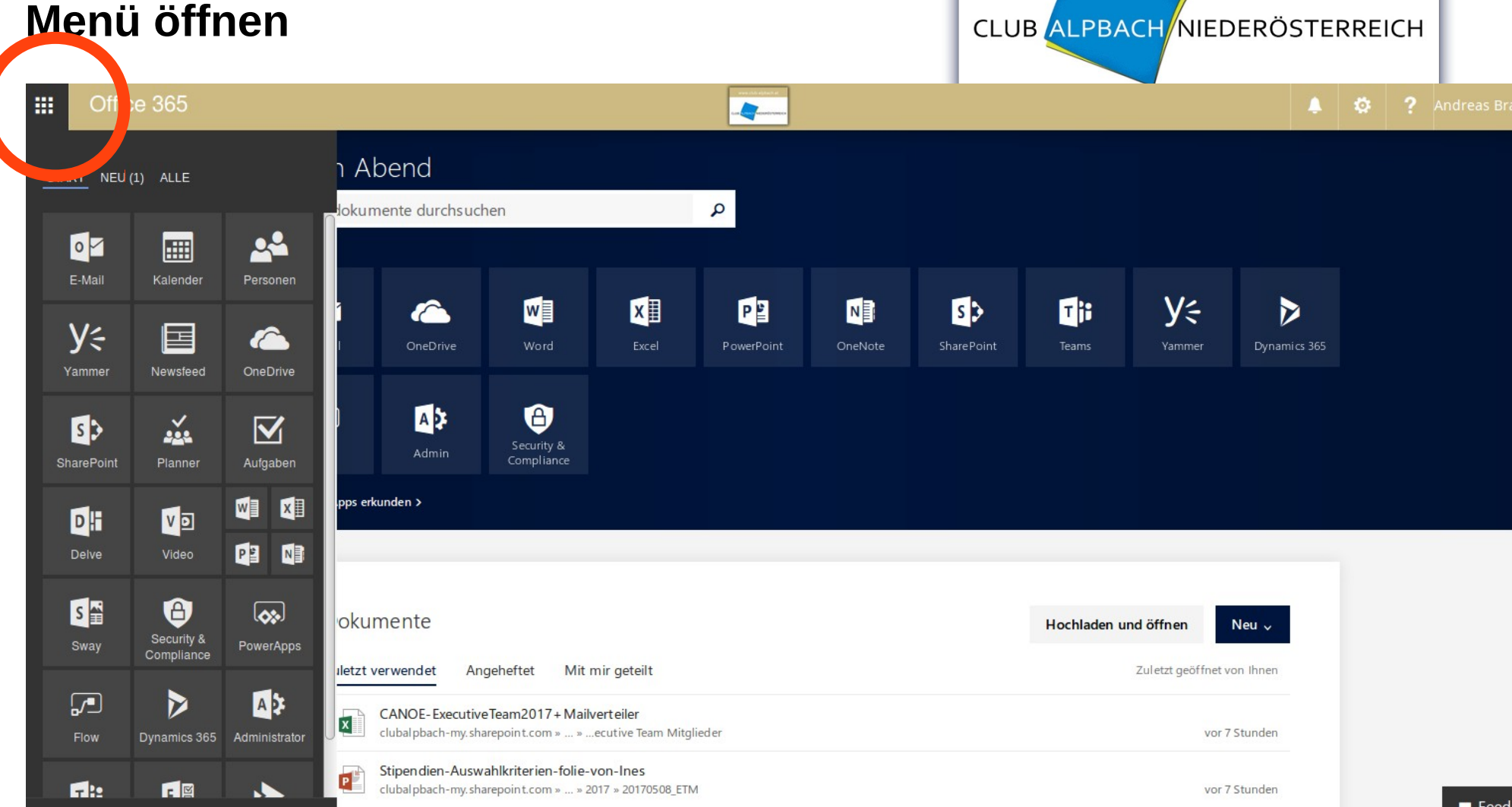

### **Dokumentenverwaltung** bzw. Online-Speicher "Alle" anklicken CLUB ALPBACH NIEDERÖSTERREICH === Office 365 -ו Abend START NEU ALLE P lokumente durchsuchen 2 Alle Ihre Apps dur ...nen Zuletzt verwendet X Y⊱ P s > Ti w N 6 A Administrator OneDrive Word PowerPoint OneNote Teams OneDrive A D A Security & CANOE Dateien .... pps erkunden > **CANOE** Dateien <u>\_</u> Personen Office 365-Apps okumente Hochladen und öffnen Neu 🗸 Administrator A P iletzt verwendet Angeheftet Mit mir geteilt Zuletzt geöffnet von Ihnen $\overline{\mathbf{V}}$ Aufgaben CANOE-ExecutiveTeam2017 + Mailverteiler х clubal pbach-my.sharepoint.com » ... » ...ecutive Team Mitglieder vor 7 Stunden DH Delve Stipendien-Auswahlkriterien-folie-von-Ines P clubalpbach-my.sharepoint.com » ... » 2017 » 20170508\_ETM vor 7 Stunden

https://clubalpbach-my.sharepoint.com/personal/info\_club-alpbach\_at/Documents/

### **Dokumentenverwaltung** bzw. Online-Speicher "CANOE Dateien" - "..." anklicken CLUB ALPBACH NIEDERÖSTERREICH === Office 365 ..... ו Abend START NEU (1) ALLE P lokumente durchsuchen Q Alle Ihre Apps durchsuchen Zuletzt verwendet Y⊱ w X P Ti s 🕉 0 NE A Administrator OneDrive Word PowerPoint OneNote Teams Dynamics 365 0 OneDrive A A Security & CANOE Dateien Admin reuer Registerkarte öffnen <u>\_</u> Personen Auf Startseite anheften Mehr > Office 365-Apps okumente Hochladen und öffnen Neu 🗸 A Administrator Angeheftet Mit mir geteilt Zuletzt geöffnet von Ihnen Iletzt verwendet $\mathbf{\nabla}$

CANOE-ExecutiveTeam2017 + Mailverteiler х clubalpbach-my.sharepoint.com » ... » ...ecutive Team Mitglied er Stipendien-Auswahlkriterien-folie-von-Ines P

clubalpbach-my.sharepoint.com » ... » 2017 » 20170508\_ETM

ategieklausur+2012plus+CANOE-v02.pptx

D

Aufgaben

Delve

vor 7 Stunden

vor 7 Stunden

### **Dokumentenverwaltung** bzw. Online-Speicher Auf Startseite anheften CLUB ALPBACH NIEDERÖSTERREICH === Office 365 -ו Abend START NEU (1) ALLE P lokumente durchsuchen ۵ Alle Ihre Apps durchsuchen Zuletzt verwendet Y⊱ X P Ti w s 🕉 0 N A Administrator OneDrive PowerPoint OneNote Teams 0 OneDrive A A Security & CANOE Dateien Admin In neuer Registerkarte öffne <u>\_</u> Personen Auf Startseite anheften Office 365-Apps okumente Hochladen und öffnen Neu 🗸 A Administrator Angeheftet Mit mir geteilt Zuletzt geöffnet von Ihnen Iletzt verwendet $\mathbf{\nabla}$ Aufgaben CANOE-ExecutiveTeam2017 + Mailverteiler

ategieklausur+2012plus+CANOE-v02.pptx

Delve

D

х

P

clubalpbach-my.sharepoint.com » ... » ...ecutive Team Mitglieder

clubalpbach-my.sharepoint.com » ... » 2017 » 20170508\_ETM

Stipendien-Auswahlkriterien-folie-von-Ines

vor 7 Stunden

vor 7 Stunden

## "Alle" anklicken und nach unten scrollen

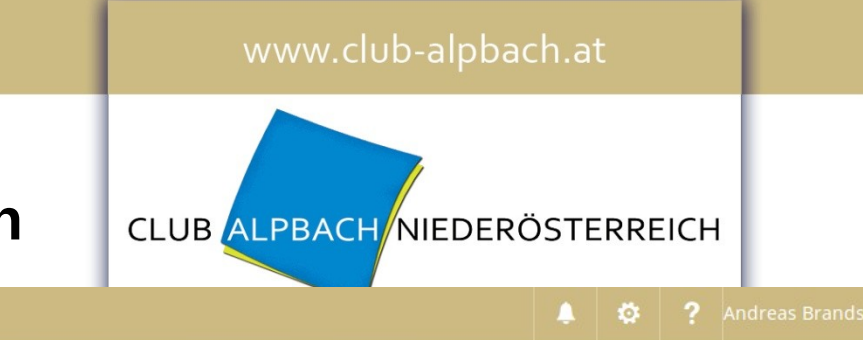

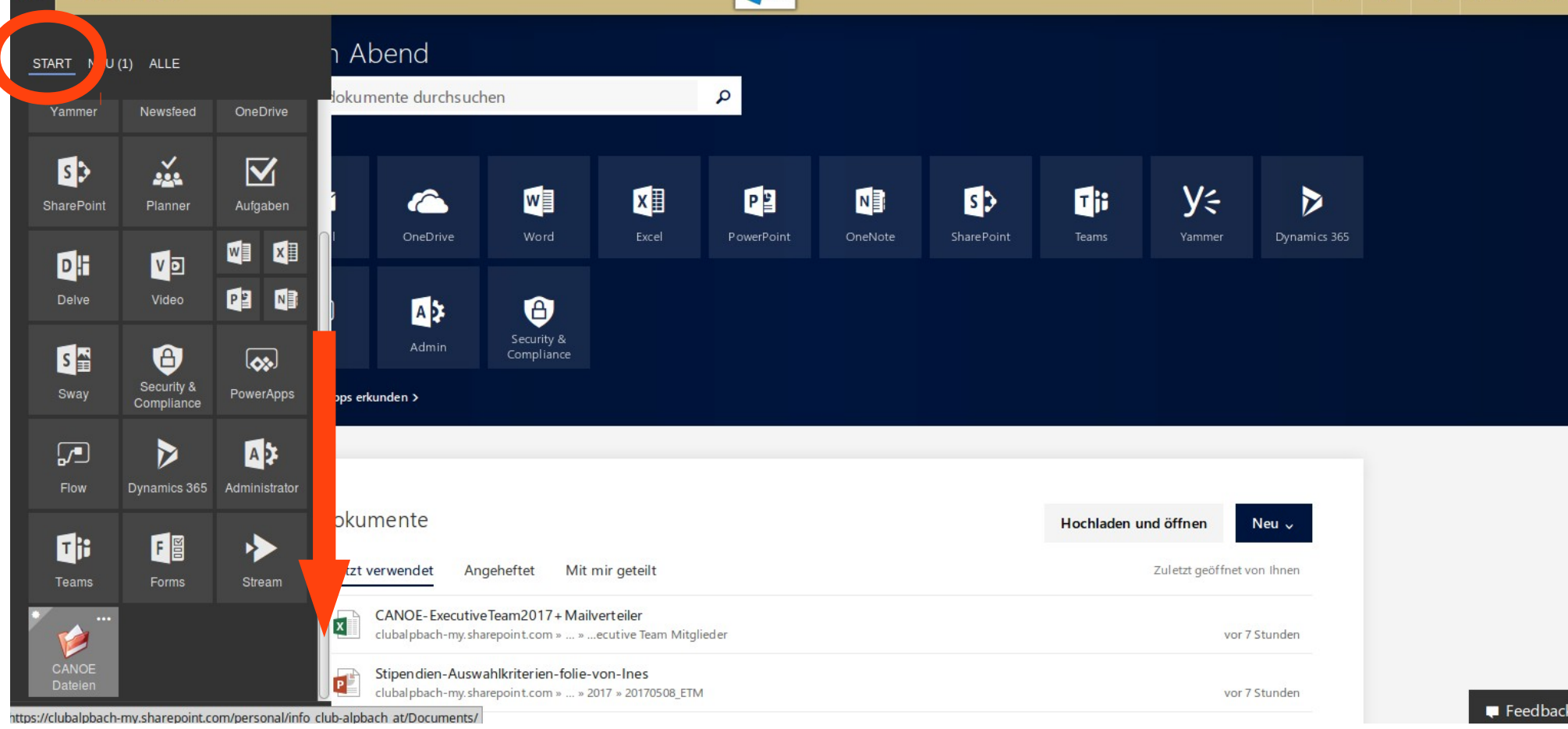

Office 365

### www.club-alpbach.at

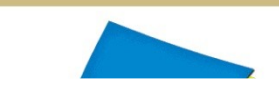

# "CANOE Dateien" nach oben verschieben (klicken und halten)

| <b>III</b> Offic | e 365                    |                  |              |                                                         |                                                         |                                                |            |         |            |             |                             | ٤                      | ø | ? | Andreas Brands |
|------------------|--------------------------|------------------|--------------|---------------------------------------------------------|---------------------------------------------------------|------------------------------------------------|------------|---------|------------|-------------|-----------------------------|------------------------|---|---|----------------|
| START NEU        | (1) ALLE                 | OppDrive         | ר Abe        | end<br>Ite durchsuc                                     | hen                                                     |                                                | ۹          |         |            |             |                             |                        |   |   |                |
| SharePoint       | Planner                  | Aufgaben         |              |                                                         |                                                         | ×                                              | P          |         | s>         | Tii         | y÷                          |                        |   |   |                |
| Delve            | Video                    |                  |              | OneDrive                                                | Word                                                    | Excel                                          | PowerPoint | OneNote | SharePoint | Teams       | Yammer                      | Dynamics 365           |   |   |                |
| Sway             | Security &<br>Compliance | PowerApps        | .pps erkund  | Admin<br>len >                                          | Security &<br>Compliance                                |                                                |            |         |            |             |                             |                        |   |   |                |
| Flow             | Dynamics 365             | Administrator    | okume        | ente                                                    |                                                         |                                                |            |         |            | Hochladen u | ınd öffnen                  | Neu 🗸                  |   |   |                |
| Teams            | Forms                    | Stream           | Iletzt verw  | NOE-Executive<br>balpbach-my.sh                         | geheftet Mit r<br>eTeam2017 + Maily<br>arepoint.com » » | nir geteilt<br>verteiler<br>.ecutive Team Mitg | lieder     |         |            |             | Zuletzt geöffnet v<br>vor 7 | ron Ihnen<br>7 Stunden |   |   |                |
| CANOE<br>Dateien | -my.sharepoint.co        | om/personal/info | club-alpbach | pen dien - Ausw<br>bal pbach - my. sha<br>at/Documents/ | ahlkriterien-folie-v<br>arepoint.com » » 20<br>]        | von-Ines<br>017 » 20170508_ETI                 | M          |         |            |             | vor 7                       | ' Stunden              |   |   | Feedback       |

# Dokumentenverwaltung<br/>bzw. Online-Speicher www.club-alpbach.at Die Dateien sind in oneDrive abgelegt. club ALPBACH NIEDERÖSTERREICH

Mit dieser Verknüpfung können die Dateien leicht erreicht werden.

### Dokumentenverwaltung bzw. Online-Speicher Menü öffnen - "CANOE Dateien" anklicken club Alpbach Niederösterreich = h Abend START NEU (1) ALLE okumente durchsuchen Q 0 E-Mail Kalender Y⊱ 0 w X P N s 3 Ti NOE Dateien У÷ OneDrive Word PowerPoint OneNote SharePoint Teams Dynamics 365 Newsfeed Personen Yammer A A D <u>....</u> S > 6 Security & Admin OneDrive SharePoint Planner pps erkunden > $\mathbf{\nabla}$ DH ۷D Aufgaben Delve Video W

X S 🛋 8 okumente Hochladen und öffnen Neu 🗸 Security & N P Sway Compliance iletzt verwendet Angeheftet Mit mir geteilt Zuletzt geöffnet von Ihnen CANOE-ExecutiveTeam2017 + Mailverteiler х clubalpbach-my.sharepoint.com » ... » ...ecutive Team Mitglieder vor 7 Stunden PowerApps Flow Stipendien-Auswahlkriterien-folie-von-Ines P E M 1 **T** 10 clubalpbach-my.sharepoint.com » ... » 2017 » 20170508\_ETM vor 7 Stunden

ategieklausur+2012phttps://clubalpbach-my.sharepoint.com/personal/info\_club-alpbach\_at/Documents/

www.club-alpbach.at

| III Office 365                                                                                                    | OneDrive                                                                                                    | ana (do 4)<br>La constante da constante da constante da constante da constante da constante da constante da constante da const | ar an an an an an an an an an an an an an |                          | 🜲 🤹 ? Andreas Brandst 🌘                        |
|----------------------------------------------------------------------------------------------------|----------------------------------------------------------------------------------------------------|----------------------------------------------------------------------------------------------------|-------------------------------------------|--------------------------|------------------------------------------------|
| ✓ Suchen                                                                                                    | $+$ Neu $ arsim  \overline{\uparrow}$ Hochladen $ arsim   {}_{ m o}$ /° Flow $ arsim   \widehat{  G}$ Synchro | onisieren                                                                                                    |                                           |                          | $\downarrow$ = Sortieren $\lor$ $\boxplus$ (i) |
| Andreas Brandstätter                                                                                                    | Dataen                                                                                                    |                                                                                                    |                                           |                          |                                                |
| Dateien                                                                                                    |                                                                                                    | Considert and                                                                                                    | C-F-d-t                                   | Facian la c              |                                                |
| Zuletzt verwendet                                                                                                    | Name   V                                                                                                    | Geandert                                                                                                    | Geandert von V Dateigroße V               | Freigabe                 |                                                |
| Mit mir geteilt                                                                                                    | Executive Board                                                                                               | 4. September                                                                                                    | Andreas Brandstätter                      | ۶ <sup>R</sup> Geteilt   |                                                |
| Entdecken                                                                                                    | Executive Team - Information                                                                                  | 4. September                                                                                                    | Andreas Brandstätter                      | я <sup>q</sup> Geteilt   |                                                |
| Papierkorb<br>Club Alpbach für Europäisch +<br>Gruppen bringen Teams<br>zusammen. Treten Sie einer<br>Gruppe bei, oder erstellen Sie | Executive Team - Kollaboration                                                                                | 4. September                                                                                                    | Andreas Brandstätter                      | 8 <sup>8</sup> Geteilt   |                                                |
|                                                                                                    | Foto-Ablage                                                                                                   | 15. Juni                                                                                                    | Club Alpbach Niederösterr                 | ۶ <sup>R</sup> Geteilt   |                                                |
|                                                                                                    | Foto-Archiv                                                                                                   | 15. Juni                                                                                                    | Club Alpbach Niederösterr                 | الا <sup>R</sup> Geteilt |                                                |
| inre eigene.                                                                                                    |                                                                                                    |                                                                                                    |                                           |                          |                                                |

Ziehen Sie Dateien hierhin, um sie hochzuladen.

OneDrive-Verwaltung

OneDrive-Apps herunterladen

Zurück zum klassischen OneDrive

### www.club-alpbach.at

# Verfügbare Ordner für Mitglieder des Executive Team bzw. Executive Board

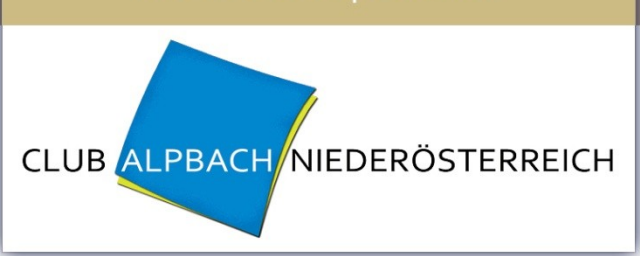

|   | Name $\uparrow$ $\checkmark$   |
|---|--------------------------------|
| A | Executive Board                |
| R | Executive Team - Information   |
| A | Executive Team - Kollaboration |
| A | Foto-Ablage                    |
| A | Foto-Archiv                    |

| Synchronisation auf PC                                                                                                    |                                             |                                           |                      |                                |                 | www.club-a                       |                                  |       |  |  |
|----------------------------------------------------------------------------------------------------|---------------------------------------------|-------------------------------------------|----------------------|--------------------------------|-----------------|----------------------------------|----------------------------------|-------|--|--|
| Button "Synchronisieren"                                                                                                    |                                             |                                           |                      |                                |                 | CLUB ALPBACH NIEDERÖSTERREICH    |                                  |       |  |  |
|                                                                                                    |                                             | r                                         | nsdnaa10 [wird aus   | geführt] - Oracle VM Virte     | ualBox          |                                  |                                  | - + × |  |  |
| Datei Maschine Anzeige Ein                                                                                                    | ngabe Geräte Hilfe                          | ▲ Executive Board – One⊏ × +              |                      |                                |                 |                                  | _                                | σ×    |  |  |
| $\leftarrow \rightarrow \circ   \land \circ$                                                                                            | clubalpbach-my.sharepoint.com/p             | ersonal/info_club-alpbach_at/_layouts/15, | /onedrive.aspx?id=%2 | Fperman%2Finfo%5Fc. %2         | 2Dalpbach%5Fat  | %2FDocuments%2FExecutive%20Board |                                  | a     |  |  |
| <b>III</b> Office 365                                                                                                    | OneDrive                                    |                                           | Ihr On               | rive auf Ihren Computer synchr | on eren.        |                                  | Andreas Brand                    | ist   |  |  |
| ✓ Suchen                                                                                                    | $+$ Neu $\vee$ $\overline{\uparrow}$ Hochla | aden 🗸 🖻 Teilen 🐵 Link kopi               | eren ⊿∕ª Flow ~      | G Synchronisieren              |                 |                                  | ↓ $=$ Sortieren $\vee$ $\square$ | ()    |  |  |
| Andreas Brandstätter                                                                                                    | Dateien > Execut                            | ive Board 🕫                               |                      |                                |                 |                                  |                                  | 0     |  |  |
| Dateien                                                                                                    | □ Name ↑                                    |                                           | Geändert             | Geändert von                   | Dateigröße      | Freigabe                         |                                  |       |  |  |
| Zuletzt verwendet<br>Mit mir geteilt                                                                                                    | R                                           |                                           | 7. September         | Andreas Brandstätter           |                 | R <sup>R</sup> Geteilt           |                                  |       |  |  |
| Papierkorb                                                                                                    | A                                           |                                           | 7. September         | Andreas Brandstätter           |                 | ۶ <sup>R</sup> Geteilt           |                                  |       |  |  |
| Club Alpbach für Europäische +<br>Gruppen bringen Teams<br>zusammen. Treten Sie einer<br>Gruppe bei, oder erstellen Sie<br>Ihre eigene. |                                             |                                           | Z                    | ehen Sie Dateien hierhin, u    | ım sie hochzula | den.                             |                                  |       |  |  |

OneDrive-Verwaltung

OneDrive-Apps herunterladen

# Synchronisation auf PC

### www.club-alpbach.at

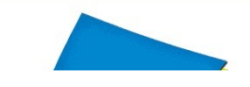

# Beim ersten Ordner muss oneDrive-Softare installiert werden.

|                                                                                                    |                                          |                                     | msdnaa10 [wird aus                                                                                                    | geführt] - Oracle VM Vi                                                                                                    | irtualBox         |                                |            |                   | -          | + × |
|----------------------------------------------------------------------------------------------------|------------------------------------------|-------------------------------------|----------------------------------------------------------------------------------------------------|----------------------------------------------------------------------------------------------------|-------------------|--------------------------------|------------|-------------------|------------|-----|
| Datei Maschine Anzeige Eir                                                                                                    | ngabe Geräte Hilfe                       | No.                                 |                                                                                                    |                                                                                                    |                   |                                |            |                   |            |     |
| Intern – Club Alpbach Niede                                                                                                    | 1 Microsoft Office Home                  | Executive Board – OneC ×            | +                                                                                                    |                                                                                                    |                   |                                |            | -                 | - 0        | ×   |
| $\leftarrow$ $\rightarrow$ $\bigcirc$ $\mid$ $\ominus$                                                                                  | clubalpbach-my. <b>sharepoint.com</b> /p | personal/info_club-alpbach_at/_layo | outs/15/onedrive.aspx?id=%21                                                                                                    | -personal%2Finfo%5Fclub                                                                                                    | %2Dalpbach%5Fat%2 | FDocuments%2FExecutive%20Board |            | ☆   =             | <b>1</b> 0 |     |
| Office 365                                                                                                    | OneDrive                                 |                                     |                                                                                                    | ning and a share that the second second second second second second second second second second second second s                            |                   |                                | <b>Ø</b> ø | ? Andreas I       |            | •   |
| ✓ Suchen                                                                                                    | + Neu ∨ 👖 Hochl                          | laden 🗸 🖻 Teilen 🐵 Lin              | ık kopieren ${}_{ m o}{\prime}^{ m a}$ Flow ${}\sim$                                                                                            | G Synchronisieren                                                                                                    |                   |                                |            | ↓ $=$ Sortieren ∨ | ⊞ (        | D   |
| Andreas Brandstätter                                                                                                    | Dateien > Execut                         | tive Board &                        |                                                                                                    |                                                                                                    |                   |                                |            |                   |            | ^   |
| Zulatzt vorwondat                                                                                                    | 🗋 Name 1                                 |                                     | Geändert                                                                                                    | Geändert von                                                                                                    | Dateigröße        | Freigabe                       |            |                   |            |     |
| Mit mir geteilt                                                                                                    |                                          |                                     | 7. September                                                                                                    | Andreas Brandstätter                                                                                                    |                   | x <sup>R</sup> Geteilt         |            |                   |            |     |
| Papierkorb                                                                                                    |                                          |                                     | Synchronis                                                                                                    | ierung wird                                                                                                    | ×                 | x <sup>R</sup> Geteilt         |            |                   |            |     |
| Club Alpbach für Europäische +<br>Gruppen bringen Teams<br>zusammen. Treten Sie einer<br>Gruppe bei, oder erstellen Sie<br>Ihre eigene. |                                          |                                     | Vorbereitet<br>Wir öffnen OneDu<br>Melden Sie sich m<br>andreacht<br>owenn Sie dazu<br>Wenn nichts pass<br>möglicherweise d<br>OneDrive besorge | ive auf Ihrem Computer<br>iit Ihrem<br>int Objech.at-Kont<br>i aufgefordert werd<br>iert, müssen Sie sich<br>ie neueste Version von<br>en. | hochzulader       | n.                             |            |                   |            |     |
| OneDrive-Verwaltung                                                                                                    |                                          |                                     |                                                                                                    |                                                                                                    |                   |                                |            |                   |            |     |

Zurück zum klassischen

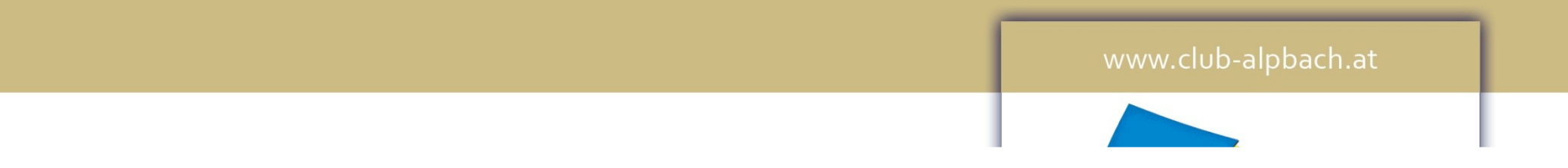

# **Gibt es Fragen oder Anmerkungen dazu?**

Bei späteren Fragen oder Problemen meldet auch bitte bei Andreas Brandstätter (andreas.brandstaetter@club-alpbach.at) oder Georg Grünstäudl (georg.gruenstaeudl@club-alpbach.at).